### Factory Default

To scan «I», «II», «III» code successively

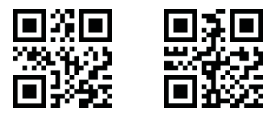

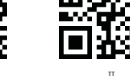

■采回 223403 ■外送

an this code the

eyboard will be «Of

keyboard «OFF

can this code, the

User's manual

evboard will be «ON

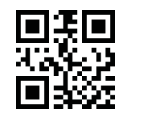

Kevboard ON or OFF in IOS mode

Product Information Keyboard ON/OF

## Bluetooth Pairing

- . One scanner to one receiver (one to one): to scan « code, then scan «II» code, to plug receiver into PC, waiting for bluetooth to complete connection
- . One scan to Bluetooth device: to scan «I» code then scan «II» code, open Android or IOS device bluetooth and search for Bluetooth devices «R&B40» to connect.

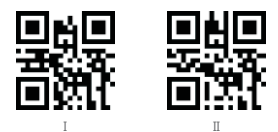

## Mode

Auto-Storage Mode: when beyond transmissio distance, auto-storage data.

In-time Transmission Mode: when beyond transmissi distance, not storage data.

Inner-Storage Mode: storage all data.

If guit «Auto-storage mode» and «Inner-storage mode», only to scan «In-time Transmission Mode»

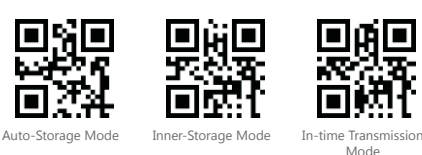

Operate under «Inner-storage Mode»

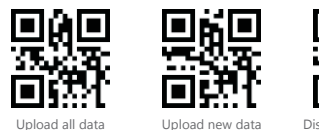

Upload new data

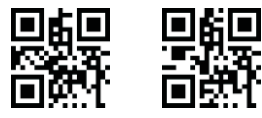

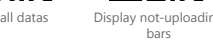

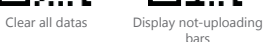

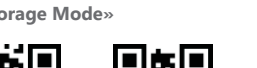

User's manual

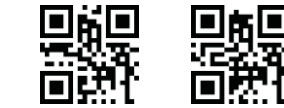

Display existing bars

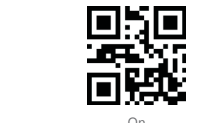

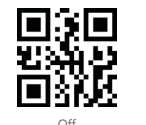

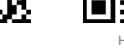

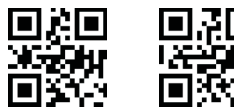

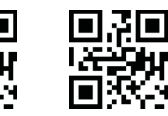

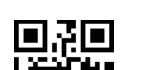

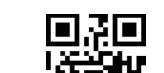

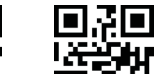

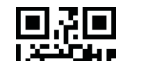

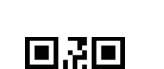

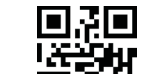

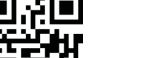

User's manual

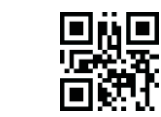

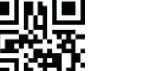

Mandatory Lowercase

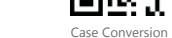

User's manual

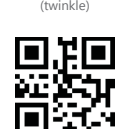

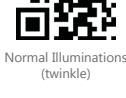

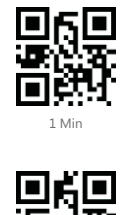

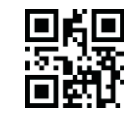

Aim Settings

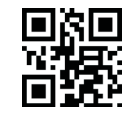

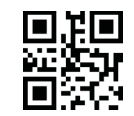

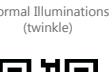

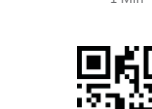

10 Min

Sleep-time Setting

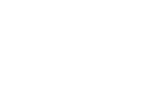

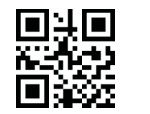

Enter-Line

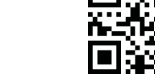

None

Case Conversion

**Suffix Settings** 

Enter

Tab

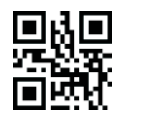

No-conversion

Forcibly Capitalization

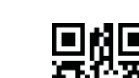

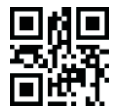

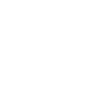

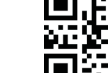

Continuous Light Mod

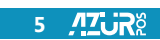

Scan Mode

影響

**Illuminations Settings** 

Buzzer

■¥ ¥??? ■322

Autosensing Mode

No Illumination

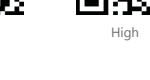

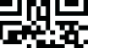

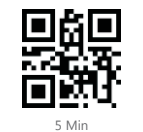

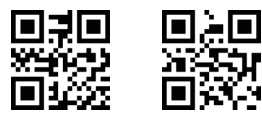

USB Country Keyboard Type

of VAT invoice

Enable

Brazilian

Disable

Automatic recognition and output function

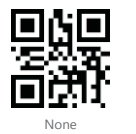

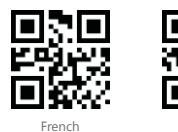

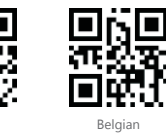

Danish

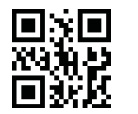

Normal Illuminations (no flicker)

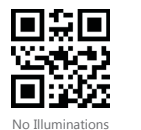

User's manual

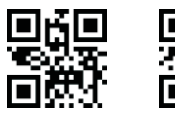

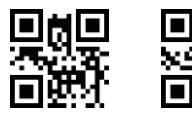

Finnish

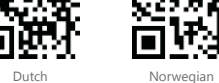

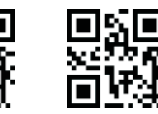

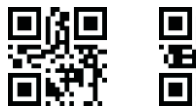

쁿

German

Swiss-German

USB Country Keyboard Type

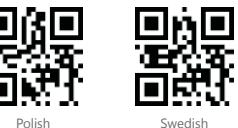

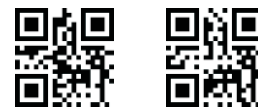

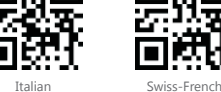

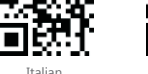

Portuguese

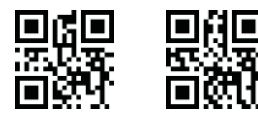

Japanese

Spanish

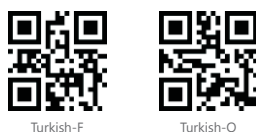

Prefix and Suffix Setting

To san setting code.

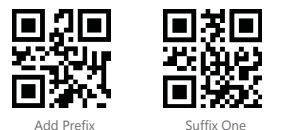

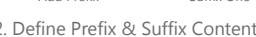

A prefix or two suffixes can be attached to scanned data for data editin Use. Set these to scan a four-digit number (Four bar codes) according to the ASCII Table.

Example: the letter A corresponds to a value of 1065, scanning the numeric code in sequence 1 0 6 5, see appendix 2: character comparison table and appendix 1: numeric settings Code.

Scan the following settings to set the desired data transfer format.

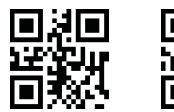

Initial Data

+ Suffix Two

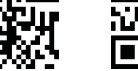

Prefix + Data

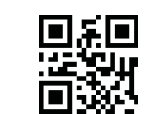

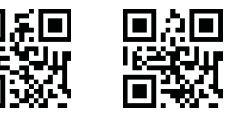

Data + Suffix One Prefix + Data + Suffix One

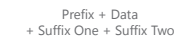

Data + Suffix One

Suffix Two

Appendix 1 Digital Settings Code

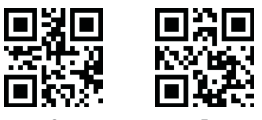

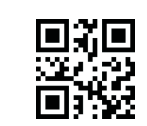

8 /17UR

User's manual

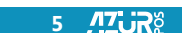

User's manual

**/17; jR**š User's manual

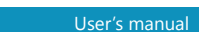

### Appendix 2. Character Comparison Tables

| Scanning<br>value | Keyboard<br>value | Scanning<br>value | Keyboard<br>value | Scanning<br>value | Keyboard<br>value |
|-------------------|-------------------|-------------------|-------------------|-------------------|-------------------|
| 1000              | Null              | 1043              | +                 | 1086              | V                 |
| 1001              | KeynadEnter       | 1044              |                   | 1087              | Ŵ                 |
| 1002              | Canslock          | 1045              | -                 | 1088              | X                 |
| 1003              | RightArrow        | 1046              |                   | 1089              | Y                 |
| 1004              | UnArrow           | 1047              | /                 | 1090              | 7                 |
| 1005              | Null              | 1048              | 0                 | 1091              | 1                 |
| 1006              | Null              | 1049              | 1                 | 1092              | 1                 |
| 1007              | Enter             | 1050              | 2                 | 1093              | 1                 |
| 1008              | LeftArrow         | 1051              | 3                 | 1094              | ^                 |
| 1009              | HorizontalTab     | 1052              | 4                 | 1095              |                   |
| 1010              | DownArrow         | 1053              | 5                 | 1096              | 7                 |
| 1011              | VerticalTab       | 1054              | 6                 | 1097              | a                 |
| 1012              | Backspace         | 1055              | 7                 | 1098              | b                 |
| 1013              | Enter             | 1056              | 8                 | 1099              |                   |
| 1014              | Insert            | 1057              | 9                 | 1100              | d                 |
| 1015              | Esc               | 1058              |                   | 1101              | e                 |
| 1016              | F11               | 1059              |                   | 1102              | f                 |
| 1017              | Home              | 1060              | <                 | 1103              | a                 |
| 1018              | PrintScreen       | 1061              | =                 | 1104              | h                 |
| 1019              | Delete            | 1062              | >                 | 1105              | i                 |
| 1020              | Tab+Shift         | 1063              | ?                 | 1106              | 1                 |
| 1021              | F12               | 1064              |                   | 1107              | k                 |
| 1022              | F1                | 1065              | Δ                 | 1108              |                   |
| 1023              | F2                | 1066              | B                 | 1109              | m                 |
| 1024              | F3                | 1067              | C                 | 1110              | n                 |
| 1025              | F4                | 1068              | D                 | 1111              | 0                 |
| 1026              | F5                | 1069              | F                 | 1112              | D                 |
| 1027              | F6                | 1070              | F                 | 1113              | 0                 |
| 1028              | F7                | 1071              | G                 | 1114              | r                 |
| 1029              | F8                | 1072              | H                 | 1115              | 5                 |
| 1030              | F9                | 1073              | I                 | 1116              | t                 |
| 1031              | F10               | 1074              | 1                 | 1117              | u                 |
| 1032              | Space             | 1075              | K                 | 1118              | v                 |
| 1033              | 1                 | 1076              | 1                 | 1119              | W                 |
| 1034              |                   | 1077              | M                 | 1120              | x                 |
| 1035              | #                 | 1078              | N                 | 1121              | V                 |
| 1036              | \$                | 1079              | 0                 | 1122              | 7                 |
| 1037              | %                 | 1080              | P                 | 1123              | 1                 |
| 1038              | 8                 | 1081              | 0                 | 1124              | i                 |
| 1039              | <u>,</u>          | 1082              | R                 | 1125              | 3                 |
| 1040              | (                 | 1083              | S                 | 1126              | ~                 |
| 1041              | )                 | 1084              | T                 |                   |                   |

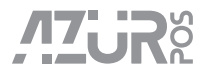

# **2D Bluetooth** Сканер

Руководство пользователя

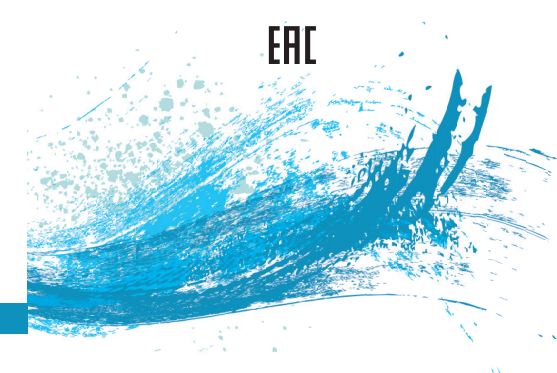

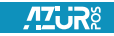

User's manual

#### Заводские настройки

тсканируйте последовательно коды «I», «II», «III»

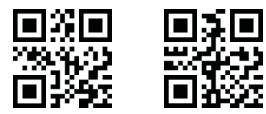

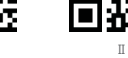

Клавиатура в режиме IOS

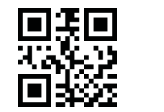

ключена, отсканируй од для выключени ли выключена,

Информация о продукте

### Bluetooth-соединение

Сканер – Приёмник: отсканируйте код «I», затем отсканируйте код «II», подключите приемник к П юждитесь завершения Bluetooth-соединени

Сканер – Устройство с Bluetooth: отсканируй код «I», затем отсканируйте код «II», на вашем Android или IOS устройстве откройте раздел поиска Bluetooth-устройств и выберите «R&B40 для подключения.

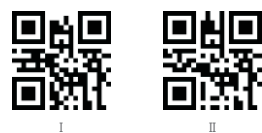

Режимы хранения данных в памяти сканера

Автоматический: автоматическое сохранени данных, при отсутствии возможности передачи

Реальное время: данные не сохраняются, при отсутствии возможности передачи.

<u>Знутренняя память</u>: хранение всех данных.

Для выхода из режимов «Автоматический» и «Внутренняя память» отсканируйте код режима «Реальное время».

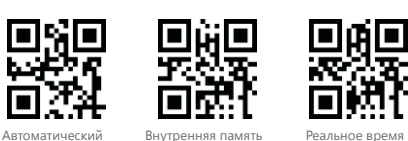

Работа в режиме «Внутренняя память»

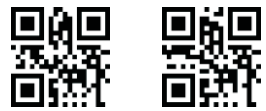

Загрузить

все данные

Очистить

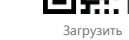

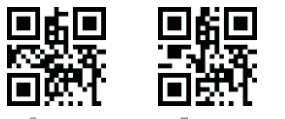

все данные

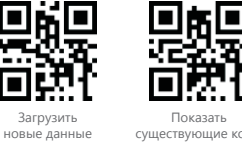

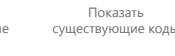

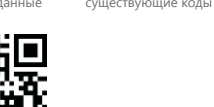

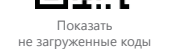

Режимы сканирования

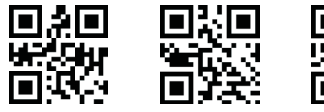

Непрерывная

Низкий

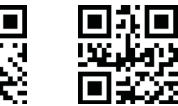

Непрерывный Автоматический

### Настройки подсветки

Ручной

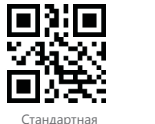

Зуммер

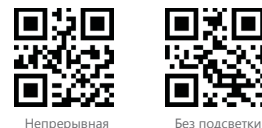

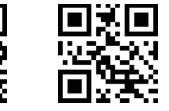

■¥ ¥??? ■322

Высокий

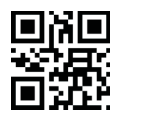

Tab

Настройки суффикса

Enter

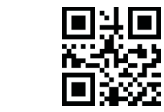

Enter-Line

Без суффикса

Изменение регистра текста

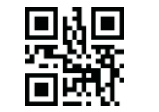

Без изменения

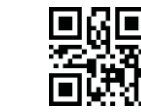

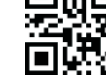

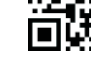

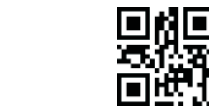

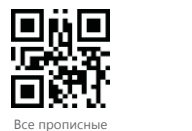

Инверсия регистра

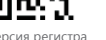

Режим непрерывной подсветки

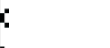

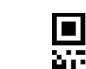

5 **/17; ;R**š

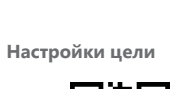

10 Мин

1 Мин

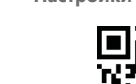

тандартная подсветк (мерцание)

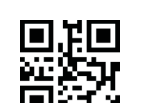

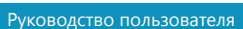

ͶϠ;ϳϨͽ

Руководство пользователя

Руководство пользователя

4 17 JP

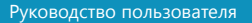

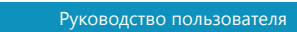

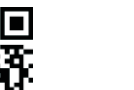

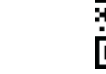

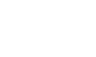

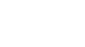

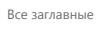

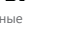

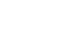

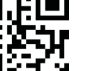

Настройки перехода в спящий режим

5 Мин

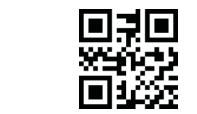

и вывода НДС счёта

USB Клавиатура для разных стран

Выкл.

Функция автоматического распознавания

![](_page_1_Picture_95.jpeg)

![](_page_1_Picture_97.jpeg)

![](_page_1_Picture_98.jpeg)

Канада

![](_page_1_Picture_99.jpeg)

![](_page_1_Picture_100.jpeg)

Стандартная подсветка (без мерцания)

![](_page_1_Picture_102.jpeg)

Без подсветки

![](_page_1_Picture_106.jpeg)

![](_page_1_Picture_107.jpeg)

**/17; ;R**§

США

Вразилия

![](_page_1_Picture_108.jpeg)

![](_page_1_Picture_109.jpeg)

![](_page_1_Picture_110.jpeg)

![](_page_1_Picture_111.jpeg)

Руководство пользователя

Дания

![](_page_1_Picture_112.jpeg)

![](_page_1_Picture_113.jpeg)

劉恩

Польша

Германия

Швейцария

(Немецкий)

**/17; ;R**ğ

![](_page_1_Picture_115.jpeg)

![](_page_1_Picture_116.jpeg)

Швейцария (Фрнацузский

![](_page_1_Picture_118.jpeg)

![](_page_1_Picture_119.jpeg)

Руководство пользователя

![](_page_1_Picture_121.jpeg)

Начальные данные

![](_page_1_Picture_123.jpeg)

Настройка префикса и суффикса

Ввод перфикса и суффикса.

в соответствии с таблицей ASCII.

Суффикс один

Префикс или два суффикса могут быть прикреплены к отсканиро

путём сканирования четырехзначного числа (четырёх штрих-кодов

Пример: Буква А соответствует значению 1065, при сканировании

Перфикс

+ Данные

для цифр и Приложение 2. Сравнительная таблица значений).

Установка формата передачи данных.

числового кода в последовательности 1 0 6 5 (см. Приложение 1. Код

ванным данным для использования при редактировании. Введите их

. Отсканируйте код.

Добавить перфикс

![](_page_1_Picture_125.jpeg)

Перфикс + Данные + Суффикс один

![](_page_1_Picture_127.jpeg)

![](_page_1_Picture_128.jpeg)

Данные

Суффикс один

Суффикс два

Суффикс два

![](_page_1_Picture_129.jpeg)

![](_page_1_Picture_130.jpeg)

![](_page_1_Picture_131.jpeg)

![](_page_1_Picture_132.jpeg)

![](_page_1_Picture_133.jpeg)

![](_page_1_Picture_134.jpeg)

Приложение 1. Код для цифр

![](_page_1_Picture_137.jpeg)

![](_page_1_Picture_138.jpeg)

![](_page_1_Picture_143.jpeg)

![](_page_1_Picture_144.jpeg)

![](_page_1_Picture_145.jpeg)

Руководство пользователя

![](_page_1_Picture_147.jpeg)

![](_page_1_Picture_151.jpeg)

![](_page_1_Picture_153.jpeg)

![](_page_1_Picture_155.jpeg)

Португалия

Швеция

![](_page_1_Picture_159.jpeg)

![](_page_1_Picture_166.jpeg)

![](_page_1_Picture_168.jpeg)

Испания

![](_page_1_Picture_172.jpeg)

Приложение 2. Сравнительная таблица значений

| Сканер | Клавиатура    | Сканер | Клавиатура | Сканер | Клавиатура |
|--------|---------------|--------|------------|--------|------------|
| 1000   | Null          | 1043   | +          | 1086   | V          |
| 1001   | KeypadEnter   | 1044   | 1          | 1087   | W          |
| 1002   | Capslock      | 1045   | -          | 1088   | Х          |
| 1003   | RightArrow    | 1046   |            | 1089   | Y          |
| 1004   | UpArrow       | 1047   | /          | 1090   | Z          |
| 1005   | Null          | 1048   | 0          | 1091   | [          |
| 1006   | Null          | 1049   | 1          | 1092   | 1          |
| 1007   | Enter         | 1050   | 2          | 1093   | 1          |
| 1008   | LeftArrow     | 1051   | 3          | 1094   | ^          |
| 1009   | HorizontalTab | 1052   | 4          | 1095   | _          |
| 1010   | DownArrow     | 1053   | 5          | 1096   | 7          |
| 1011   | VerticalTab   | 1054   | 6          | 1097   | а          |
| 1012   | Backspace     | 1055   | 7          | 1098   | b          |
| 1013   | Enter         | 1056   | 8          | 1099   | С          |
| 1014   | Insert        | 1057   | 9          | 1100   | d          |
| 1015   | Esc           | 1058   | :          | 1101   | e          |
| 1016   | F11           | 1059   | ;          | 1102   | f          |
| 1017   | Home          | 1060   | <          | 1103   | g          |
| 1018   | PrintScreen   | 1061   | =          | 1104   | ĥ          |
| 1019   | Delete        | 1062   | >          | 1105   | i          |
| 1020   | Tab+Shift     | 1063   | ?          | 1106   | j          |
| 1021   | F12           | 1064   | 0          | 1107   | k          |
| 1022   | F1            | 1065   | A          | 1108   | 1          |
| 1023   | F2            | 1066   | В          | 1109   | m          |
| 1024   | F3            | 1067   | С          | 1110   | n          |
| 1025   | F4            | 1068   | D          | 1111   | 0          |
| 1026   | F5            | 1069   | E          | 1112   | р          |
| 1027   | F6            | 1070   | F          | 1113   | q          |
| 1028   | F7            | 1071   | G          | 1114   | r          |
| 1029   | F8            | 1072   | Н          | 1115   | S          |
| 1030   | F9            | 1073   | I          | 1116   | t          |
| 1031   | F10           | 1074   | J          | 1117   | u          |
| 1032   | Space         | 1075   | K          | 1118   | V          |
| 1033   | !             | 1076   | L          | 1119   | W          |
| 1034   | H             | 1077   | Μ          | 1120   | Х          |
| 1035   | #             | 1078   | N          | 1121   | У          |
| 1036   | \$            | 1079   | 0          | 1122   | Z          |
| 1037   | %             | 1080   | Р          | 1123   | {          |
| 1038   | 8.            | 1081   | Q          | 1124   |            |
| 1039   | 1             | 1082   | R          | 1125   | }          |
| 1040   | (             | 1083   | S          | 1126   | ~          |
| 1041   | )             | 1084   | Т          |        |            |

![](_page_1_Picture_175.jpeg)

## **2D Bluetooth** Scanner

User's manual

![](_page_1_Picture_178.jpeg)

/7UR

Руководство пользователя